# Survey

## Guide of How to Set a Single Base by CORS via Network

| 1 | Do  | Preparation Work                       | 2  |
|---|-----|----------------------------------------|----|
| 2 | Set | the Single Base via the Web UI         | 3  |
|   | 2.1 | Enter the Web UI                       | 3  |
|   | 2.2 | Set the Reference Station              | 4  |
|   | 2.3 | Set the Ntrip Server                   | 6  |
| 3 | Set | the Server via the GNSSCaster Software | 8  |
|   | 3.1 | Install the GNSSCaster Software        | 8  |
|   | 3.2 | Configure the GNSSCaster Software      | 10 |
|   | 3.3 | Set the User Account                   | 11 |
|   | 3.4 | Check the Result                       | 13 |
| 4 | Ver | ify Your Configured Single Base        | 14 |

The basic process of setting a single base by CORS via Network is as follows:

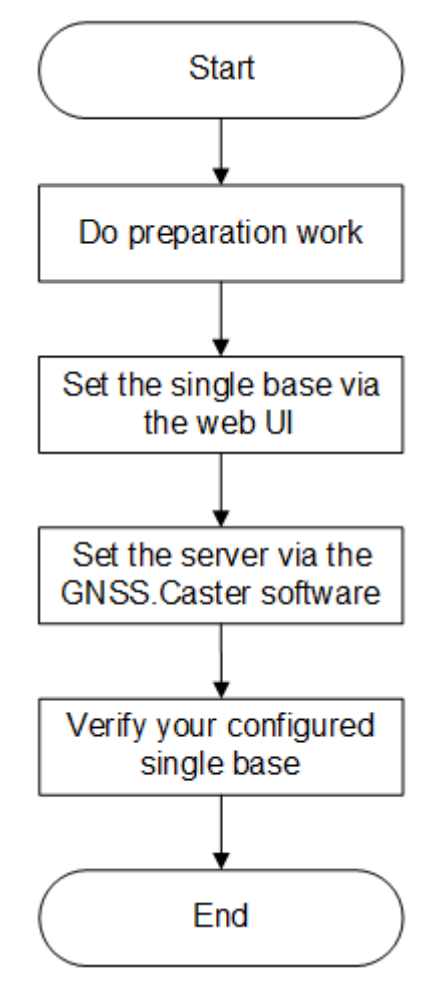

## 1 Do Preparation Work

To do preparation work, do the following:

- 1. Prepare the following:
  - A server: a computer or a cloud sever with proper bandwidth and public static IP.

It is suggested to use the cloud server.

- CPU: 2 cores (suggested)
- Memory: 4 GB (suggested)
- System: Windows 10 or Windows server 2016
- Bandwidth: 2 Mbps at least (suggested). Please select it based on the number of online users at the same time.
- Public static IP: please contact your local internet service provider.
- One eSurvey CORS receiver with the latest host firmware and mainboard firmware: NET10, NET20 Plus or M1G2

**CAUTION:** Please update the host firmware and mainboard firmware to the latest version firstly. You can download the latest version from our official website.

- One eSurvey GNSS antenna: UA35, UA91 or UA92
- o One Android device to install the land survey software
- One eSurvey GNSS receiver (E100, E200, E300, E500, or E800) or any GNSS receivers supporting connection to CORS.
- 2. Connect the eSurvey GNSS antenna to the eSurvey CORS receiver, and insert the network cable into eSurvey CORS receiver:

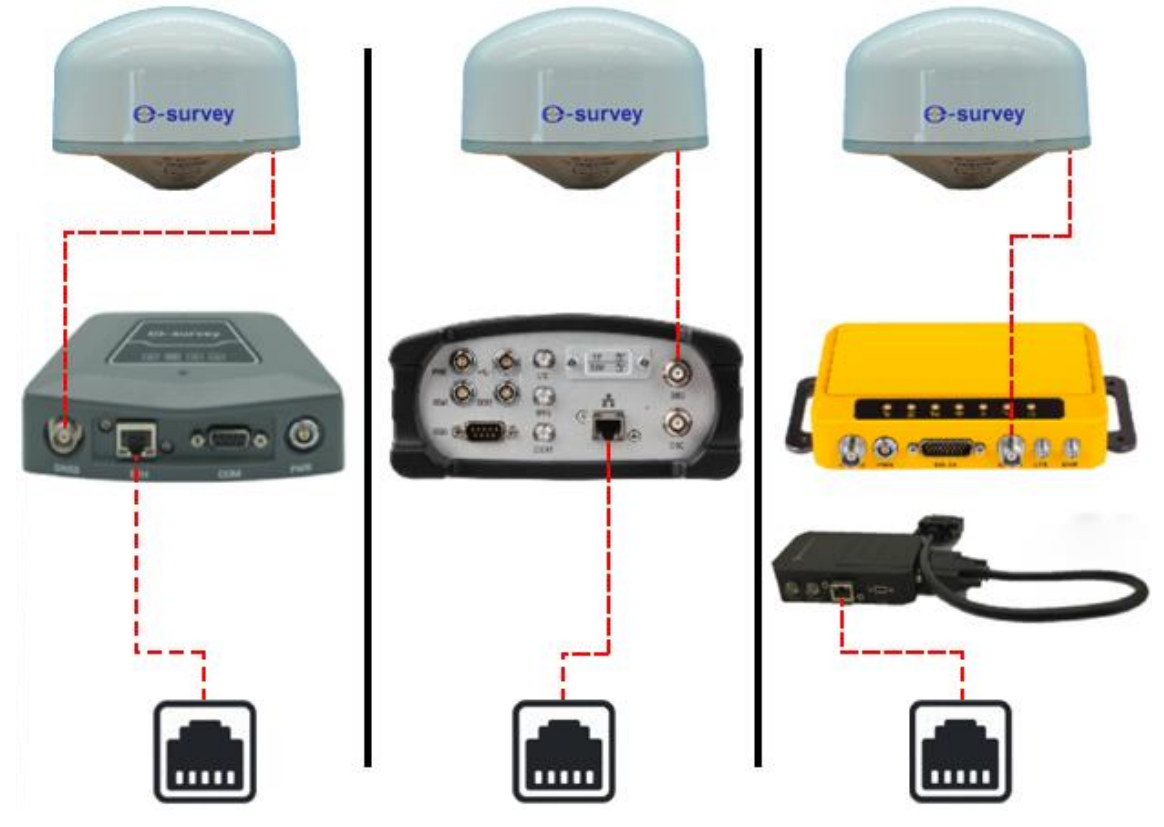

# Ourse

## 2 Set the Single Base via the Web UI

The receiver Wi-Fi can be used as a hotspot, and you can connect to the hotspot with your PC, smart phone or tablet.

After connecting to the hotspot, you can manage working status, change working mode, configure basic settings, download raw data, update firmware and register device, etc.

Here takes the interface of your PC as an example.

#### 2.1 Enter the Web UI

To enter the Web UI, do the following:

- 1. Power on the eSurvey CORS receiver.
- 2. Find the receiver Wi-Fi hotspot with your computer. Hotspot name: the receiver serial number
- 3. Open the web browser, and input IP address **192.168.10.1**. The following interface shows:

| Ţ                    |                |     |
|----------------------|----------------|-----|
|                      | Sign In        |     |
|                      | admin          |     |
|                      | •••••          |     |
|                      | Log in         |     |
|                      | English 🗸      | 5 5 |
| - 28.389<br>-113.230 | 9557*<br>0573* |     |
|                      |                |     |

- 4. Input the name and password:
  - o Name: admin
  - Password: password
- 5. **Optional:** Select the target language. At present, simplified Chinese and traditional Chinese, English, Japanese and Russian are supported.
- 6. Click Log in.

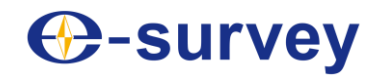

#### 2.2 Set the Reference Station

To set the reference station, do the following:

#### 1. Click Reference Station $\rightarrow$ Reference station:

| M1G2 Refe           | erei         | nce Station                          |      |                             |        |      |                                                    |
|---------------------|--------------|--------------------------------------|------|-----------------------------|--------|------|----------------------------------------------------|
| Summary             |              | Observer Name                        |      | OBSERVER                    |        |      |                                                    |
| System Information  | ~            |                                      |      |                             |        |      |                                                    |
| Reference Station   | $\checkmark$ | Station Name                         |      | Tost                        |        |      |                                                    |
| Reference Station   |              | Marker Number                        |      |                             |        |      |                                                    |
| GNSS Configuration  |              | Marker Type                          |      |                             |        |      |                                                    |
| Tracking Satellites |              | Marker Type                          |      |                             |        |      |                                                    |
| Heading             |              | Receiver Number                      |      |                             |        |      |                                                    |
| Recording           |              | Country Code                         |      | CHN - China                 |        |      | ~                                                  |
| Port Configuration  |              | Site ID                              |      |                             |        |      |                                                    |
| I/O Configuration   | $\sim$       | Time Zone                            |      | GMT+08:00 ¥                 |        |      |                                                    |
| Network             | $\sim$       | Web Server Protoco                   | d    | HTTP V                      |        |      |                                                    |
| Administration      | $\sim$       | HTTP Server Port                     |      | 80                          |        |      |                                                    |
| Download            |              |                                      |      |                             |        | _    |                                                    |
| Language English V  |              | Antenna Type                         |      | UA-92 V                     | Downlo | ad   |                                                    |
| Logour              |              |                                      |      | Choose File No file chosen  |        | Upic | bad                                                |
|                     |              | Antenna Serial                       |      | E2235A1270100016            |        |      |                                                    |
|                     |              | R(mm)                                |      | 106.5                       |        |      |                                                    |
|                     |              | H(mm)                                |      | 155                         |        |      |                                                    |
|                     |              | HL1(mm)                              |      | 140.9                       |        |      |                                                    |
|                     |              | HL2(mm)                              |      | 142.7                       |        |      |                                                    |
|                     |              | Working Mode                         |      |                             |        |      |                                                    |
|                     |              | Base Position                        |      |                             |        |      |                                                    |
|                     |              | Buserosition                         |      |                             |        |      |                                                    |
|                     |              | Coordinate System                    | Geo  | detic Coordinates (B,L,H) 🗸 |        |      | Load Current Position                              |
|                     |              | Base Longitude                       | 121  | ° 31 ' 49 . 6722972 "       |        |      | Load Smooth Position                               |
|                     |              | Base Latitude                        | 31   | ° 5 3 6589272 "             |        |      | Cancel Base Position                               |
|                     |              | Base Height(m)                       | 56.1 | 95                          |        | HL1  | - HI2                                              |
|                     |              | Height of the point on the ground(m) | 56.1 | 95                          |        | -    | HL2-                                               |
|                     |              |                                      | 0    |                             |        |      | Antenna<br>height-<br>(ARP)<br>Height of the point |
|                     |              | Measurement Mode                     | Ante | enna Phase Center 🗸         |        |      | on the ground.                                     |
|                     |              |                                      | Subm | it                          | Reload |      |                                                    |

🕀-survey

- 2. Do the following:
  - Select an antenna type according to the actual situation, or select Custom and set your antenna type if your antenna type does not in the list.
  - **Optional:** Input the antenna parameters (R, H, HL1 and HL2). Generally, the antenna parameters will be automatically filled in after you select an antenna type. This operation is required only when a customized antenna type is used. At this time, please contact your antenna supplier.
  - Select the working mode as Base.
    Please skip this operation if you use a NET20 Plus.
  - Select the base position as **Repeat Position**.
  - To set the base longitude and base latitude, directly input the coordinates of control points on the ground directly below the antenna center.
     If you do not know the coordinates, do one of the following:
    - If high precision is required, please contact your local surveying and mapping service provider.
    - If only meter level precision (error: 1 3 m) is required, click Load Current Position to collect the point one time or Load Smooth Position to collect the point ten times and get the average. It is not recommended.
  - Set the height of the point on the ground. The elevation of control point on the ground directly below the antenna center.
  - Set the antenna height.
    The height from control points on the ground directly below the antenna center to the phase center or the antenna bottom.
  - Select a measurement mode.
    - The way of how to measure the antenna height.
- 3. Click Submit.

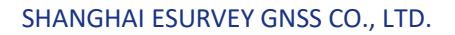

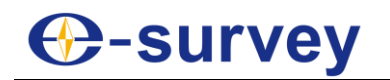

#### 2.3 Set the Ntrip Server

To set the Ntrip server, do the following:

1. Click Ntrip Server:

## M1G2 Reference Station

| System Information                                                   | ~   | Name    | Server Address     | Mountpoint | Data<br>Type                                         | Interval | Status                     | Start<br>Time              | Data<br>Size | Operation             |  |  |
|----------------------------------------------------------------------|-----|---------|--------------------|------------|------------------------------------------------------|----------|----------------------------|----------------------------|--------------|-----------------------|--|--|
| Reference Station<br>Ntrip Server<br>Recording<br>Port Configuration | ~   | 01      | 119.45.59.192:2102 | g2rtcm30   | RTCM3                                                | 1000     | transmitting               | 2021-11-<br>12<br>10:34:08 | 0 B          | Edit<br>Start<br>Stop |  |  |
| I/O Configuration<br>Network<br>Administration                       | *** | 02      | 119.45.59.192:2102 | g2rtcm32   | RTCM32                                               | 1000     | error: no free<br>endpoint |                            | 0 B          | Edit<br>Start<br>Stop |  |  |
| Download<br>Language English V<br>Logout                             |     | 03      | 119.45.59.192:2102 | g2rtcm23   | RTCM2                                                | 1000     | error: no free<br>endpoint |                            | 0 B          | Edit<br>Start<br>Stop |  |  |
|                                                                      |     | 04      | 119.45.59.192:2102 | g2cmr      | CMR                                                  | 1000     | error: no free<br>endpoint |                            | 0 B          | Edit<br>Start<br>Stop |  |  |
|                                                                      |     | Ntrip S | Server 1 ✓<br>Name | 01         |                                                      |          |                            |                            |              |                       |  |  |
|                                                                      |     |         | Server Address     | 119.45.    | 59.192                                               |          |                            |                            |              |                       |  |  |
|                                                                      |     |         | Server Port        | 2102       |                                                      |          |                            |                            |              |                       |  |  |
|                                                                      |     |         | Version            | V1.0 🗸     | V1.0 V                                               |          |                            |                            |              |                       |  |  |
|                                                                      |     |         | Password           | •••        |                                                      |          |                            |                            |              |                       |  |  |
|                                                                      |     |         | Mountpoint         | g2rtcm3    | 0                                                    |          |                            |                            |              |                       |  |  |
|                                                                      |     |         | Data Type          | RTC<br>RAW | RTCM3.0 O RTCM2.3 O CMR O CMR+ O RTCM3.2 O DGPS  RAW |          |                            |                            |              |                       |  |  |
|                                                                      |     |         | Interval           | 1HZ 🗸      | ]                                                    |          |                            |                            |              |                       |  |  |
|                                                                      |     |         | Auto Connect       | Enal       | ble 🔿 Dis                                            | able     |                            |                            |              |                       |  |  |
|                                                                      |     |         | Submit             | ]          | D                                                    | elete    |                            | Reloa                      | d            |                       |  |  |

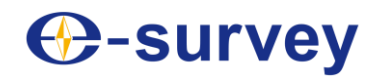

- 2. Input the following:
  - o Name
  - Caster Address: please contact your local internet service provider and input the public static IP of the server.

If you cannot obtain the public static IP but you would like to test your CORS functions, to obtain the IP address, make sure your CORS receiver, server and Android device are connected to the same router, and do the following:

**CAUTION:** It is not suggested, for your use of single base will be limited by distance under this way.

| 💷 Run                                                                                                    |                                                                                                    |                                                                                                    |                                                             |                                                                   |                     | ×             |          |        |
|----------------------------------------------------------------------------------------------------|----------------------------------------------------------------------------------------------------|----------------------------------------------------------------------------------------------------|-------------------------------------------------------------|-------------------------------------------------------------------|---------------------|---------------|----------|--------|
|                                                                                                    | Type the r<br>resource,                                                                                                    | name of a prog<br>and Windows                                                                                                 | gram, folo<br>will oper                                     | der, docum<br>n it for you.                                       | ent, or Inte        | ernet         |          |        |
| <u>O</u> pen:                                                                                                    | cmd                                                                                                    |                                                                                                    |                                                             |                                                                   |                     | ~             |          |        |
|                                                                                                    | I                                                                                                    | ОК                                                                                                    |                                                             | Cancel                                                            | Brows               | ie            |          |        |
| Click O                                                                                                    | ζ.                                                                                                    |                                                                                                    | =                                                           |                                                                   |                     |               |          | follow |
| nput IP                                                                                                    | CONFIG                                                                                                    | i, and click                                                                                                    | Enter                                                       | . YOUR IF                                                         | ' addres            | s show        | 5 a5     | 101101 |
|                                                                                                    | config<br>ows\system32                                                                                                    | , and click                                                                                                    | Enter                                                       | . Your IF                                                         | addres              | S SHOW        | <u>-</u> |        |
| input IP<br>C:\Wind<br>(c) Microsoft                                                                                     | config<br>ows\system32<br>Windows<br>soft Corp                                                                                                    | <b>, ANG CHCK</b><br>Acmd.exe<br>[Version 10.0<br>oration, All                                                                | 0. 19044.                                                   | . YOUR IF<br>1706]<br>reserved.                                   | addres              | S SHOW        | -        |        |
| C:\Users\                                                                                                    | ows\system32<br>Windows<br>soft Corp<br>administr                                                                                                   | 9, ANG CHCK<br>2\cmd.exe<br>[Version 10.1<br>oration. All<br>ator\IPCONFI                                                     | 0. 19044.<br>rights                                         | 1706]<br>reserved.                                                | addres              | <u>s snow</u> | <u>-</u> |        |
| C:\Wind<br>Microsoft<br>(c) Micro<br>C:\Users\<br>Windows I                                                              | config<br>ows\system32<br>Windows<br>soft Corp<br>administr<br>P Configu                                                                            | a, and CHCK<br>Cond.exe<br>[Version 10.1<br>oration. All<br>ator PCONFI<br>ration                                             | C. 19044.<br>rights                                         | . YOUF IF<br>1706]<br>reserved.                                   | addres              | <u>s snow</u> | <u>-</u> |        |
| Kicrosoft<br>(c) Microsoft<br>(c) Micro<br>C:\Users\<br>Windows I<br>Sthernet                                            | ows\system32<br>Windows<br>soft Corp<br>administr<br>P Configu<br>adapter []                                                                        | a, and CIICK<br>Condexe<br>[Version 10.1<br>oration. All<br>ator〉IPCONFI<br>ration<br>人太网:                                    | C. 19044.<br>rights                                         | . YOUF IF<br>1706]<br>reserved.                                   | addres              | STIOW         | <u>-</u> |        |
| Microsoft<br>(c) Microsoft<br>(c) Micro<br>C:\Users\<br>Windows I<br>Ethernet<br>Media<br>Connec                         | CONFIG<br>ows\system32<br>Windows<br>soft Corp<br>administr<br>P Configu<br>adapter []<br>State<br>tion-spec                                        | 5, and CHCK<br>Cordination 10.1<br>oration. All<br>ator〉IPCONFI<br>ration<br>人太网:<br>                                         | C. 19044.<br>rights<br>G                                    | YOUFIF<br>1706]<br>reserved.<br>Media di<br>unistron              | sconnecte<br>g. com | d             | -        |        |
| Gan C:\Wind<br>Microsoft<br>(c) Micro<br>C:\Users\<br>Windows I<br>Sthernet<br>Media<br>Connec                           | CONFIC<br>ows\system32<br>windows<br>soft Corp<br>administr<br>P Configu<br>adapter []<br>State<br>tion-spec<br>LAN adapt                           | a, and CIICK<br>Cordination 10.1<br>oration. All<br>ator〉IPCONFI<br>ration<br>人太网:<br>                                        | C. 19044.<br>rights<br>G.<br>fix . :<br>10:                 | YOUR IF<br>1706]<br>reserved.<br>Wedia di<br>unistron             | sconnecte<br>g. com | d             | _        |        |
| Microsoft<br>(c) Microsoft<br>(c) Micro<br>C:\Users\<br>Windows I<br>Sthernet<br>Media<br>Connecs<br>Media<br>Connec     | CONFIG<br>ows\system32<br>Windows<br>soft Corp<br>administr<br>P Configu<br>adapter []<br>State<br>tion-spec<br>LAN adapt<br>State<br>tion-spec     | a, and CIICK<br>Coration 10.1<br>oration. All<br>ator>IPCONFI<br>ration<br>人太网:<br>ific DNS Suff<br>er 本地连接*<br>ific DNS Suff | C. 19044.<br>rights<br>G<br>fix . :<br>fix . :<br>fix . :   | YOUR IF<br>1706]<br>reserved.<br>Media di<br>unistron<br>Media di | sconnecte<br>g. com | d d           | _        |        |
| Microsoft<br>Microsoft<br>(c) Micro<br>C:\Users\<br>Windows I<br>Sthernet<br>Media<br>Connec<br>Wireless Media<br>Connec | CONFIC<br>ows\system32<br>windows<br>soft Corp<br>administr<br>P Configu<br>adapter []<br>State<br>tion-spec<br>LAN adapt<br>tion-spec<br>LAN adapt | a, and CHCK<br>Coration 10.1<br>oration. All<br>ator>IPCONFI<br>ration<br>人太网:<br>                                            | C. 19044.<br>rights<br>C.<br>fix . :<br>10:<br>:<br>fix . : | . YOUFIF<br>1706]<br>reserved.<br>Media di<br>Media di            | sconnecte<br>g. com | d<br>d        | _        |        |

 Caster Port: the caster port of GNSSCaster software.
 Alternatively, you can set it in GNSSCaster software. But please make sure its setting in the Web UI is the same with that in GNSSCaster software.

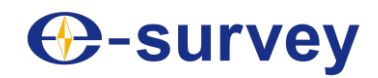

- Password: default password is 123456.
  Alternatively, you can set it in the GNSSCaster software. But please make sure its setting in the Web UI is the same with that in GNSSCaster software.
- Mountpoint: the name of the mount point. After your single base is successfully configured, the name will show in the GNSSCaster software.
- 3. Click **Submit**.

After setting the Ntrip server, to check if the setting is successful, do the following:

- 1. Install the GNSSCaster Software
- 2. Configure the GNSSCaster Software
- 3. Return to **Ntrip Server** interface of web UI, and check if **Status** column shows **transmitting**:
  - o If it shows **transmitting**, the setting is successful.
  - If not, click **Start** and wait several seconds to refresh the web UI and check the status.

### 3 Set the Server via the GNSSCaster Software

#### 3.1 Install the GNSSCaster Software

The GNSSCaster software is built in the GNSS.NET software. After the GNSS.NET software is installed, the GNSSCaster software is automatically installed.

To install the GNSSCaster software, do the following:

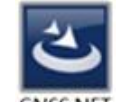

1. Double click STD.exe program:

| NSS.NET STD - InstallShield                                      | Wizard                                                                                                    | ×                  |
|------------------------------------------------------------------|----------------------------------------------------------------------------------------------------|--------------------|
| Choose Destination Location<br>Select folder where setup will in | istall files.                                                                                                    |                    |
|                                                                  | Setup will install GNSS.NET STD in the following folder.<br>To install to this folder, click Next. To install to a different folder, click Browse<br>folder. | and select another |
|                                                                  | Destination Folder<br>D:\GNSS.NET STD\                                                                                                    | Browse             |
| InstallShield                                                    | < <u>B</u> ack <u>N</u> ext >                                                                                                    | Cancel             |

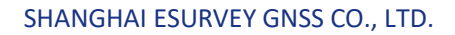

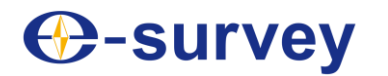

- 2. Click **Browse**, and select the target installation path. It is suggested to use the default path.
- 3. Click Next. The system automatically starts to install the GNSS.NET software:

| Setup Status |                                                             |  |
|--------------|-------------------------------------------------------------|--|
|              | GNSS.NET STD is configuring your new software installation. |  |
|              | D:\GNSS.NET STD\GNSSCaster.exe                              |  |
|              |                                                             |  |

4. Click **Finish** to finish installing the GNSS.NET software in the following dialog box: GNSS.NET STD - InstallShield Wizard

|                | InstallShield Wiz   | ard Complete       |                   |                           |                     |
|----------------|---------------------|--------------------|-------------------|---------------------------|---------------------|
|                | The InstallShield W | lizard has success | fully installed G | ISS.NET STD. Click Finish | to exit the wizard. |
| Install Shield |                     | < <u>B</u> ack     | Finish            |                           | Cancel              |

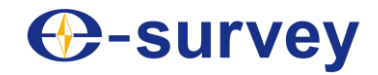

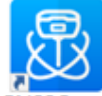

After installing the GNSS.NET software, the icon of program GNSSCaster shows in the desktop.

#### 3.2 Configure the GNSSCaster Software

To configure the GNSSCaster, do the following:

1. To stop running, press 🖳

-

| inpeasier se | ung                    |            |                                       |             |      |
|--------------|------------------------|------------|---------------------------------------|-------------|------|
| Network Se   | erver                  |            |                                       |             |      |
| Port:        | 2102 ~                 | Region:    | CHN[China]                            |             |      |
| Physics Bas  | e Station              |            |                                       |             |      |
| 🗹 Enab       | le User Authentication | Password:  | 123456                                | Timeout(s): | 300s |
| Virtual Bas  | e Station              |            |                                       |             |      |
| 🗹 Enab       | ole Visitual System 1  | IP:        | 127.0.0.1 ~                           | Port:       | 6800 |
| 🗌 Enab       | le Visitual System 2   | IP:        | ~                                     | Port:       | 0    |
| 🗌 Enab       | le Visitual System 3   | IP:        | ~                                     | Port:       | 0    |
| 🗌 Enab       | ole Visitual System 4  | IP:        | · · · · · · · · · · · · · · · · · · · | Port:       | 0    |
| Rover        |                        |            |                                       |             |      |
| 🗌 Enab       | le Authentication      | Timeout(s) | 300s ~                                | ]           |      |
| Automatic    | al Run When the System | m Start    |                                       |             |      |

3. Select the target port.

It should be the same with the setting in the web UI.

- 4. Set the password. It should be the same with the setting in the web UI.
- 5. Check Enable Authorization.
- 6. Click **OK**.

#### 3.3 Set the User Account

To set the user account, do the following:

- 1. To stop running, click
- 2. Click <sup>4</sup>. User Manage dialog box pops up:

| ) | User   | Password | Company | Contact Person | Contact Phone | Limit Date |
|---|--------|----------|---------|----------------|---------------|------------|
| 2 | mcocco | spingnss |         |                |               | 2019-8-31  |
| 3 | test   | 1234     |         |                |               | 2019-9-3   |
|   |        |          |         |                |               |            |
|   |        |          |         |                |               |            |
|   |        |          |         |                |               |            |
|   |        |          |         |                |               |            |
|   |        |          |         |                |               |            |
|   |        |          |         |                |               |            |
|   |        |          |         |                |               |            |
|   |        |          |         |                |               |            |
|   |        |          |         |                |               |            |
|   |        |          |         |                |               |            |
|   |        |          |         |                |               |            |
|   |        |          |         |                |               |            |
|   |        |          |         |                |               |            |
|   |        |          |         |                |               |            |
|   |        |          |         |                |               |            |
|   |        |          |         |                |               |            |
|   |        |          |         |                |               |            |
|   |        |          |         |                |               |            |
|   |        |          |         |                |               |            |
| c |        |          |         |                |               |            |
|   |        |          |         |                |               |            |

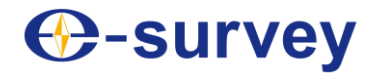

#### 3. To add a user account, click Add. Add User dialog box pops up:

| Add User                                           |                                                                                                    |             | <u> </u>     | ×            |  |  |  |  |  |
|----------------------------------------------------|----------------------------------------------------------------------------------------------------|-------------|--------------|--------------|--|--|--|--|--|
| Account                                            |                                                                                                    | Information |              |              |  |  |  |  |  |
| User:                                              |                                                                                                    | Company:    |              |              |  |  |  |  |  |
| Password:                                          |                                                                                                    | Contact:    |              |              |  |  |  |  |  |
| Simultaneous                                       | online users: 1 ~                                                                                                    | Telephone:  |              |              |  |  |  |  |  |
| Limit Date:                                        |                                                                                                    |             |              |              |  |  |  |  |  |
| Limit Date:                                        | 2022 ~ 6 ~ 15 ~                                                                                                    | 3 Months    | 6 Months     | 12 Months    |  |  |  |  |  |
| Limit Mount Poi                                    | nts                                                                                                    |             |              |              |  |  |  |  |  |
| Mount                                              |                                                                                                    |             |              | Setting      |  |  |  |  |  |
| Limit Area                                         |                                                                                                    |             |              |              |  |  |  |  |  |
| Allow Area:                                        |                                                                                                    |             |              | Setting      |  |  |  |  |  |
| Send Coordinat                                     | e System Parameter                                                                                                    |             |              |              |  |  |  |  |  |
| Coordinate                                         |                                                                                                    |             |              |              |  |  |  |  |  |
| Encrypted c                                        | coordinate system parameters                                                                                                    | Кеу:        |              |              |  |  |  |  |  |
|                                                    | Cellipsoid & Convert                                                                                                    | t Par 🗹 Pro | ojection Par | 🗹 Height Par |  |  |  |  |  |
| Note: if there i<br>accordance wi<br>Encryption mo | Note: if there is more than one coordinate system, in accordance with the regional limit will automatically broadcast. Add Encryption mode is not the RTCM standard. |             |              |              |  |  |  |  |  |
|                                                    |                                                                                                    | [           | ОК           | Cancel       |  |  |  |  |  |

- 4. Set the following user information:
  - Set the user name.
  - Set the password.
  - Select the limited data.
  - Uncheck Encrypted coordinate system parameters.
- 5. Click **C** to start running.

## 3.4 Check the Result

To check the result, wait for 20 seconds to see if the following interface shows:

| 😥 GNSSCaster - [Service Port: 2 | 101]                           |                                 |                                |                          |                        |                   |              |                       |                        |           |         | -           | C    | ו                | ×        |
|---------------------------------|--------------------------------|---------------------------------|--------------------------------|--------------------------|------------------------|-------------------|--------------|-----------------------|------------------------|-----------|---------|-------------|------|------------------|----------|
| 00 🗰 🎎 🧏                        |                                |                                 | Q 🗄                            | 2                        | ₹ 5                    | ?                 |              |                       |                        |           |         |             |      |                  |          |
| Stations a x                    | ID                             | Mountpoint                      | User Name                      | D., Dat                  | a Delay                | Send Data         | Receive Data | Login Time            | Position State         | V         | c. Cu   | rrent Posit | on I | P Addr           | ess      |
| Stations                        | ID<br>1296                     | Mountpoint<br>testtt            | User Name<br>[1296]            | D Dat                    | a <u>Delay</u><br>0    | Send Data<br>6512 | Receive Data | Login Time<br>22-06-2 | Position State<br>Base | <u>V.</u> |         | rrent Posit |      | 2 Addr<br>92.164 | ess<br>3 |
| Information                     |                                |                                 |                                |                          |                        |                   |              |                       |                        |           |         |             |      |                  | φ×       |
|                                 | [2022-6-2<br>[ <b>2022-6-2</b> | 0 10:17:23] Li<br>0 10:17:23] S | isten TCP se<br>tartup Ntrip s | rvice port<br>server[Por | t 2101 si<br>rt: 2101] | uccessfully!      |              |                       |                        |           |         |             |      |                  | î        |
|                                 | 2022-6-2                       | 0 10:18:23] S                   | top Listen Nt<br>ervice Warn   | tripCaster<br>ing/       | r Server               | Port 2101!        |              |                       |                        |           |         |             |      |                  | ~        |
| Be ready                        |                                |                                 |                                |                          |                        | Start: 2022-6     | 20 10:41:20  |                       | VRS Server 1: 1        | 27.0.0.1  | :6800[D | isconnect]  | V    | RS Serv          | er ""    |

## 4 Verify Your Configured Single Base

It is used to check if your single base is configured successfully by setting the rover.

Taking an eSurvey GNSS receiver and eSurvey Surpad software as an example, to verify your configured single base, do the following:

- 1. Run app SurPad, and connect SurPad to the Internet.
- 2. Connect SurPad and the eSurvey GNSS receiver via Bluetooth.
- 3. To set the rover, do the following:
  - a. To enter **Rover mode settings** interface, press main menu  $Device \rightarrow Rover$ :

| $\leftarrow$ Rover mode settings | 1               |
|----------------------------------|-----------------|
| Configurations                   | >               |
| Cut-off angle                    | 5 >             |
| Record raw data                  | 0               |
| Enable aRTK                      | 0               |
| aRTK Age Limit                   | 1200            |
| Data Link Phon                   | ie Internet $>$ |
| Connect Mode                     | NTRIP           |
| CORS Settings                    | $\bigcirc$      |
| Name                             | eSurvey         |
| User                             | gdfkk           |
| Stop Advanced Save&Appl<br>y     | Apply           |

- b. Set a saved configuration, cut-off angle and aRTK age limit, and select whether to record raw data and enable aRTK.
- c. Select a data link and connection mode.
- d. In CORS Settings area, select the name, input the user and password.
- e. Select a mount point and press Get Access Point.
- f. Press **Apply**.

4. Return to the interface of GNSSCaster software. Rover information automatically shows as follows which indicates that the rover gets fixed and your single base is successfully configured:

| B GNSSCaster - [Service Port: 2] | 101]                                                                                                    |                      |                     |      |            |                                 |                        |                       |                        |                                                 |    | -                |              | ×             |
|----------------------------------|----------------------------------------------------------------------------------------------------|----------------------|---------------------|------|------------|---------------------------------|------------------------|-----------------------|------------------------|-------------------------------------------------|----|------------------|--------------|---------------|
| 00 🗰 🛎 🗸                         |                                                                                                    | e e                  | <b>Q</b> dh         | - 9- |            | ?                               |                        |                       |                        |                                                 |    |                  |              |               |
| Stations 4 ×                     | ID<br>1296                                                                                                    | Mountpoint<br>testtt | User Name<br>[1296] | D    | Data Delay | Send Data<br>6026               | Receive Data<br>829340 | Login Time<br>22-06-2 | Position State<br>Base | ۷                                               | c. | Current Position | IP A<br>192. | ddress<br>168 |
| Reference Statio                 |                                                                                                    | testa                | wymwat              |      |            | 404002                          | 111/0                  | 22-00-2               |                        |                                                 |    | 0510051105       | 192.         | 100           |
|                                  |                                                                                                    |                      |                     |      |            |                                 |                        |                       |                        |                                                 |    |                  |              |               |
|                                  |                                                                                                    |                      |                     |      |            |                                 |                        |                       |                        |                                                 |    |                  |              |               |
|                                  |                                                                                                    |                      |                     |      |            |                                 |                        |                       |                        |                                                 |    |                  |              |               |
|                                  | < > >                                                                                                    |                      |                     |      |            |                                 |                        |                       |                        |                                                 |    |                  |              |               |
|                                  | Conntction List Distribution Map                                                                                                    |                      |                     |      |            |                                 |                        |                       |                        |                                                 |    |                  |              |               |
|                                  | [2022-6-20 10:17:23] Listen TCP service port 2101 successfully!<br>[2022-6-20 10:17:23] Startup Ntrip server[Port: 2101]!<br>[2022-6-20 10:18:23] Stort Listen NtripCaster Server Port 2101] |                      |                     |      |            |                                 |                        |                       |                        |                                                 |    |                  | Â            |               |
| < >                              | H + > >                                                                                                    | Connect              | Service / Warn      | ing/ |            | STERVII                         |                        |                       |                        |                                                 |    |                  |              | •             |
| Be ready                         |                                                                                                    |                      |                     |      |            | Start: 2022-6-20 10:41:20 VRS S |                        |                       | VRS Server 1: 12       | Server 1: 127.0.0.1:6800[Disconnect] VRS Server |    |                  |              |               |

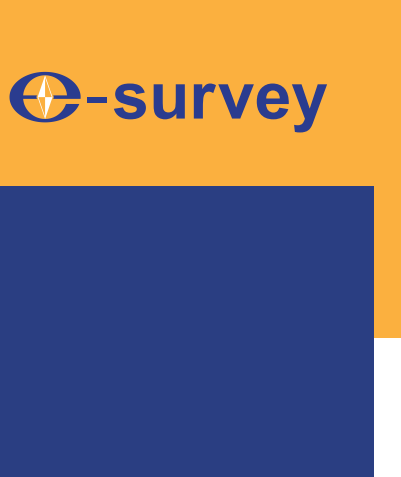

# To be the leading provider of high-precision professional, solution & service in the global geospatial industry

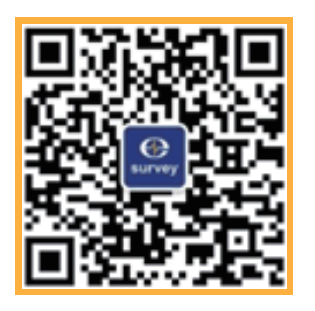

## Shanghai eSurvey GNSS Co., Ltd.

Address: Building 4, No.651 Wanfang Rd, Pujiang Town, Minhang District, Shanghai, China E-mail: Sales: <u>info@esurvey-gnss.com</u> Hotline: +86 21 54467213 Website: <u>https://esurvey-gnss.com/</u>